# **Creating a Shipment on eShipGlobal**

#### Step 1: Click on RECEIVE DOCUMENTS FROM YOUR UNIVERSITY

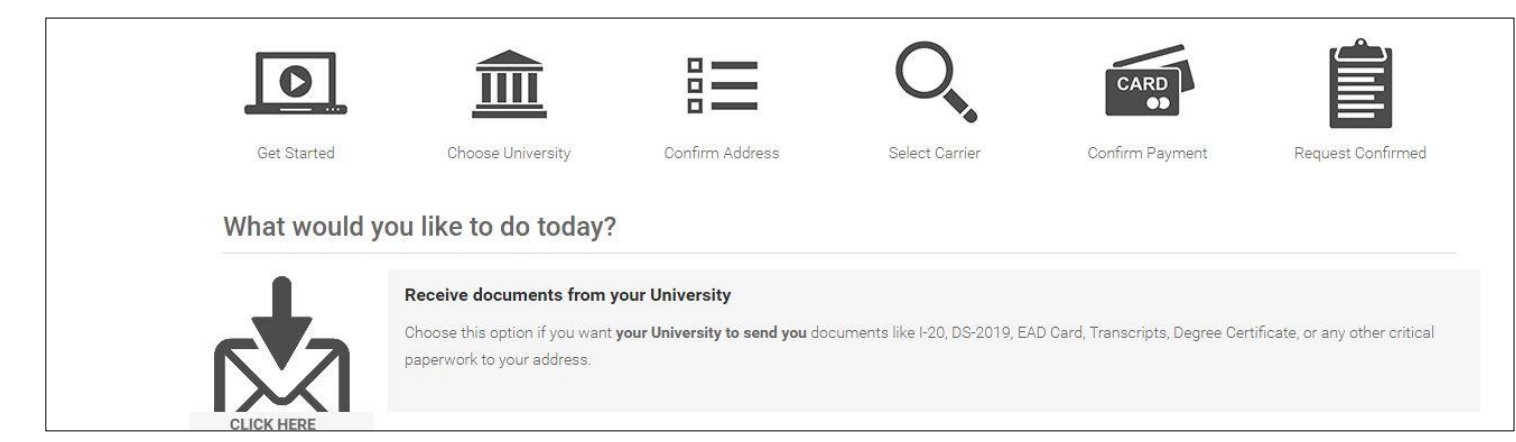

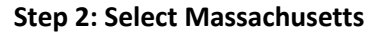

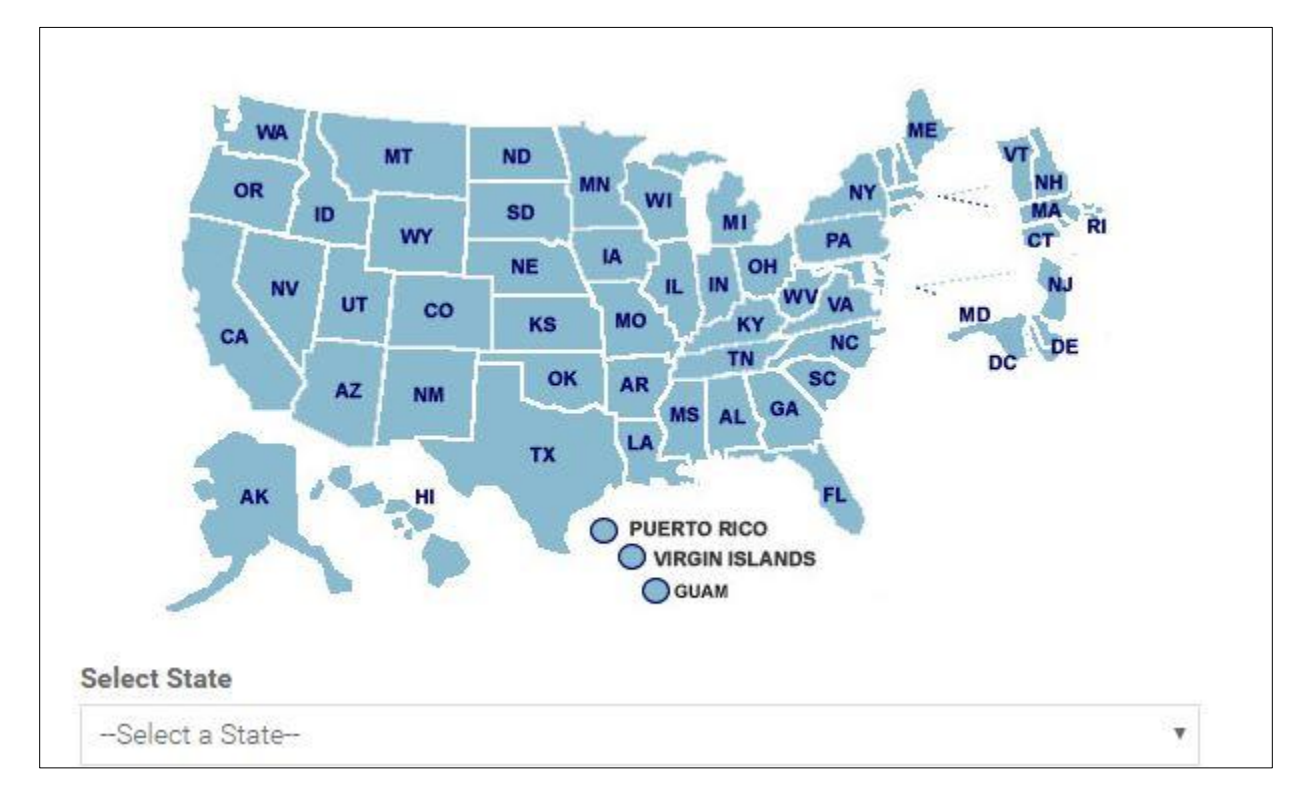

## Selected State: Massachusetts Start Over

Select the University you wish to receive a document from and click continue.

If you do not find your University listed, please contact your University and request them to register with us. The service is free for Universities and your initiation can help future students.

| massachusetts institute or rechnology |   |
|---------------------------------------|---|
| Middlesex Community College           |   |
| Northeastern University               |   |
| Northern Essex Community College      |   |
| Northfield Mount Hermon               |   |
| Partners HealthCare                   | 1 |
| Quincy College                        |   |
| Salem State University                |   |
| Smith College                         |   |
| Suffolk University                    |   |
| Tufts University                      | - |

## CONTINUE

#### Step 4: Select Intl Center Students & Scholars

| Conference and Event Services      | -        |
|------------------------------------|----------|
| Intl Center Students & Scholars    |          |
| English Language Programs          | 19<br>19 |
| Philosophy                         |          |
| Friedman School /Nutrition Science |          |
| Summer Sessions                    |          |
|                                    |          |
|                                    |          |
|                                    |          |
|                                    | -        |

Step 5: Fill in your address details